## Skype for Business

## How To Set Up The Mobile App

(For Apple) 📹

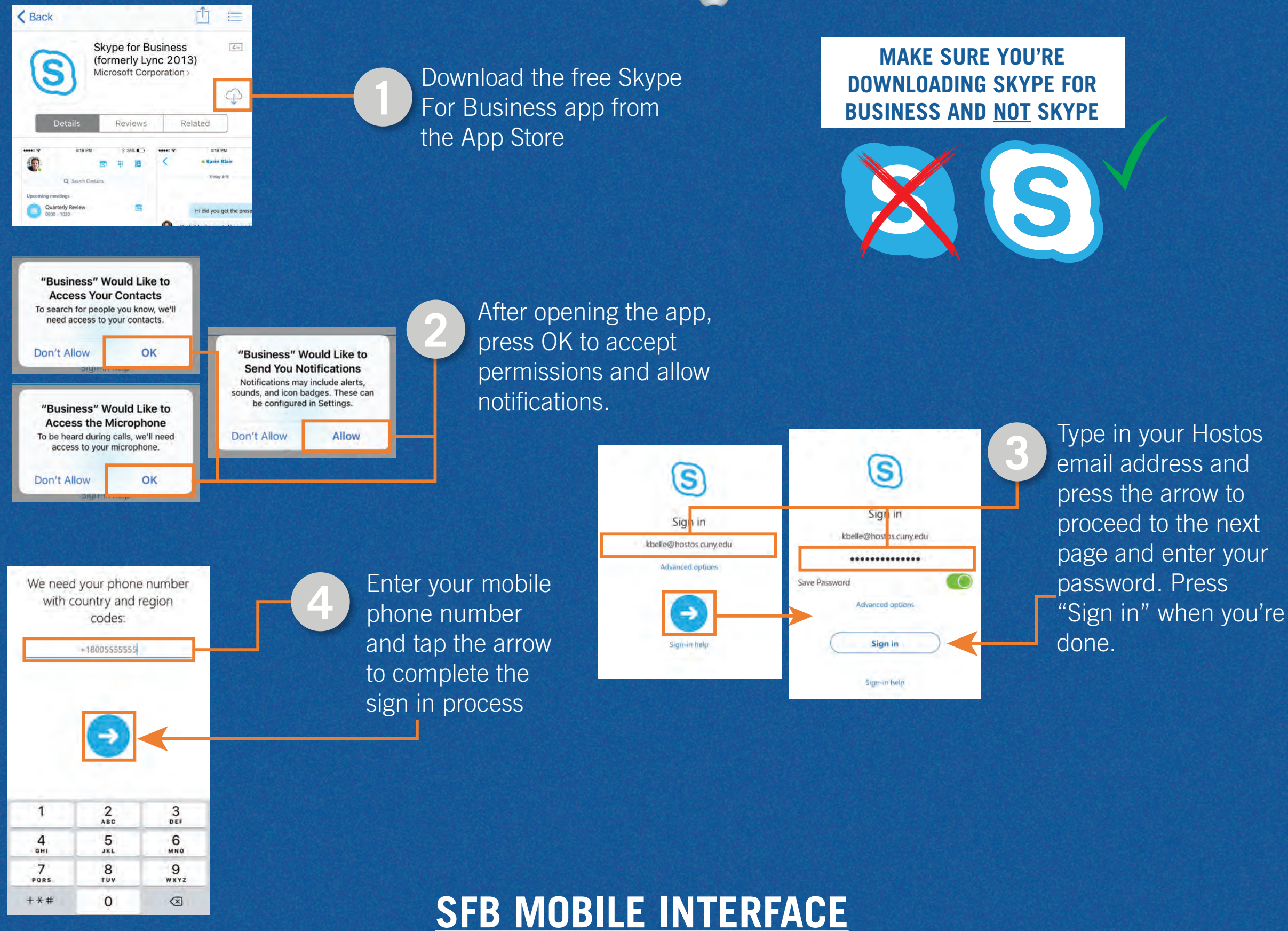

Tap the profile icon to change your status or settings

🖻 🕸 🖪

0

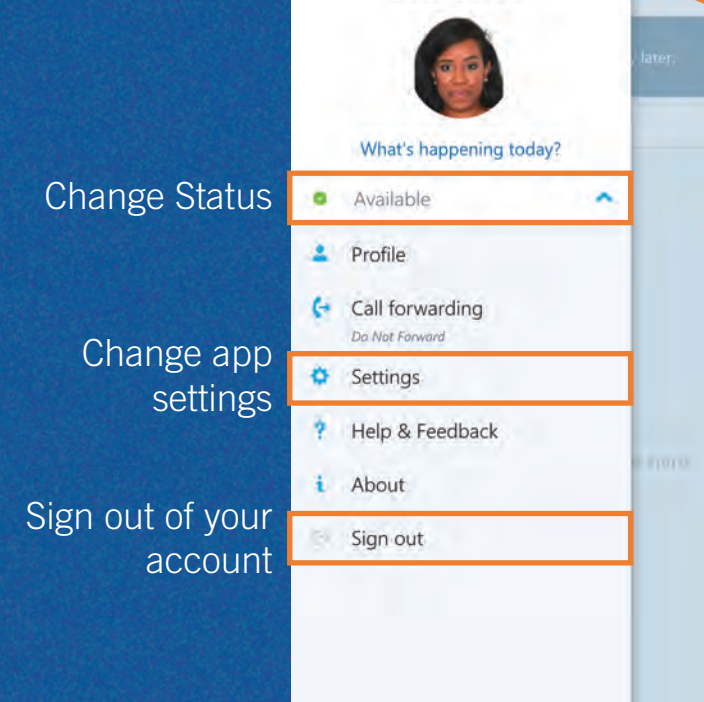

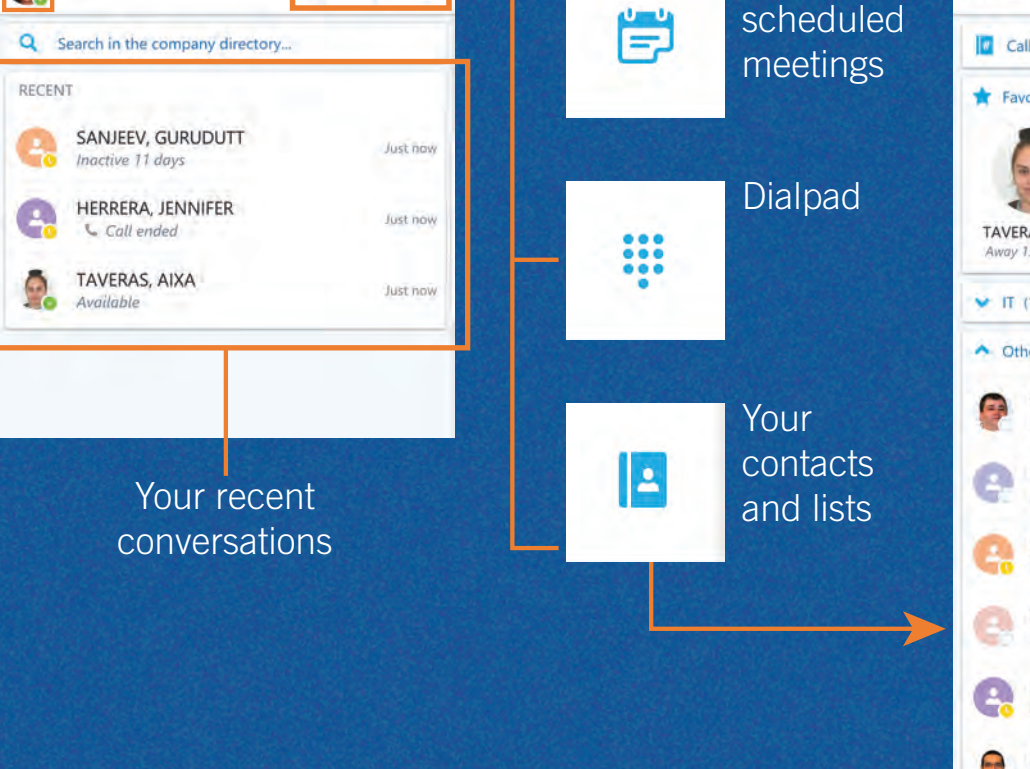

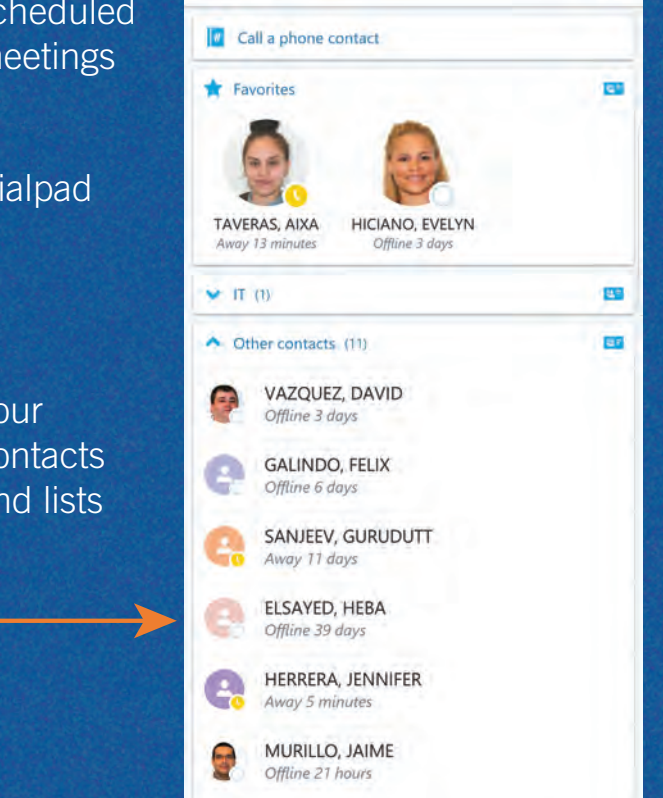

Information Technology B-420 (718) 518-6646 ITJobRequest@Hostos.cuny.edu

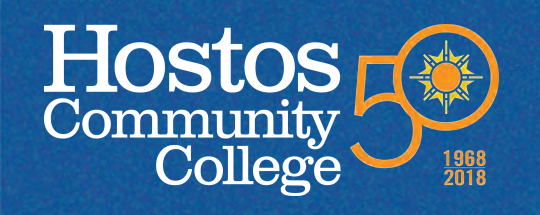